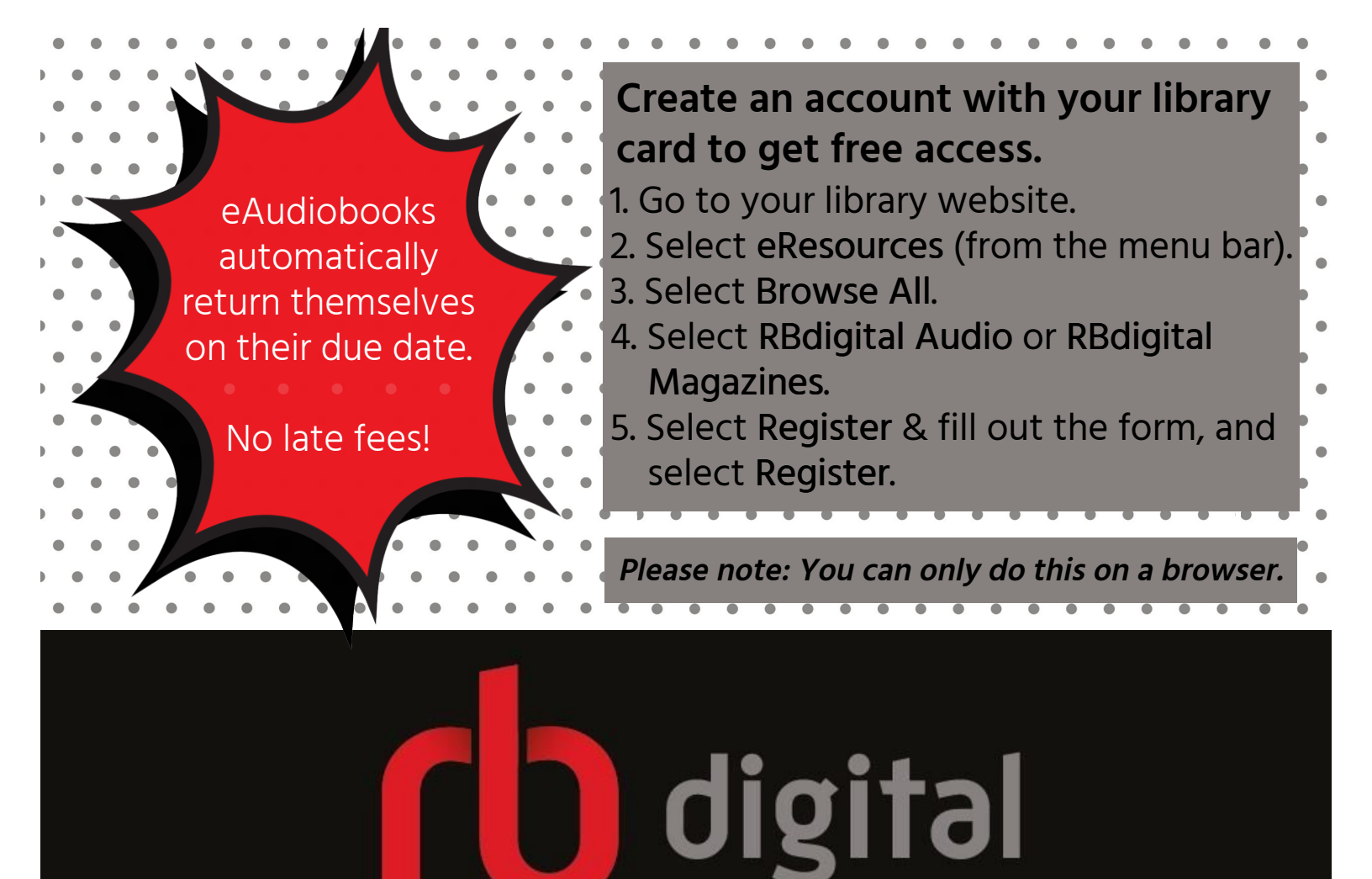

## eMagazines & eAudiobooks

Computer | eMagazines | Stream | Web browser Computer | eAudiobooks | Download | RBdigital Media Maker\* Mobile Device | eMagazines & eAudiobooks | Download | RBdigital app\*\*

\*Find the RBdigital Media Maker on
the very bottom of the RBdigital
website.

\*\*Find the app in the Apple and Google Play App Store
by searching RBdigital. eMagazines have no due dates!

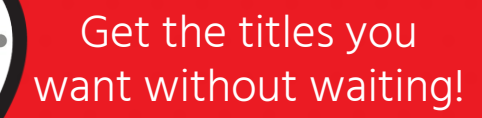